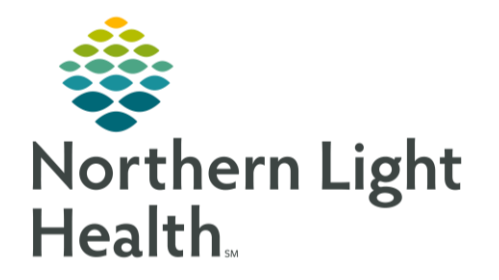

From the Office of Clinical Informatics NL Orthopedics - Ambulatory Ortho Injections PowerPlan September 30, 2019

A new ambulatory PowerPlan has been built specifically for Orthopedic injections. This flyer reviews the PowerPlan and how to interact with it.

## Where to find the PowerPlan order

This PowerPlan, titled **AMB Ortho Injections**, can be found on the Orthopedic Quick Orders page, in the Medications component:

| Amb Orthopedics 2018                      | ×         | Ortho Quick Orders    | ×            |
|-------------------------------------------|-----------|-----------------------|--------------|
| Ambulatory Orders and M                   | edication | Ambulatory Orders and | Prescription |
| Medications                               |           |                       | ≣∙⊗          |
| AMB Ortho Injections                      | AMB Ortho | Injections            |              |
| <ul> <li>Joint</li> <li>Tendon</li> </ul> |           |                       |              |
| <ul> <li>Trigger Point</li> </ul>         |           |                       |              |
| ▶ In-Office Medications                   |           |                       |              |

## How to use the PowerPlan

- > Once the PowerPlan opens you will see the plan divided into multiple sections based on joint:
  - AC Joint
  - Shoulder
  - Elbow
  - Knee
  - Hip
  - Ankle
- > Within each joint section you will find the following orders:
  - Applicable procedure charge code for the selected joint.
  - Various medications used for injections for both lateralities, left and right.
- **<u>STEP 1</u>**: Select the appropriate **check box(es)** as applicable to your patient.
- **STEP 2**: Fill in any required **order details** as indicated, with a blue circle with white X, by double clicking in the 'Details' column of the order.
- <u>NOTE:</u> You can save a plan as a favorite after all order details have been filled out to simply future ordering of these injections. Please refer to the <u>'Saving a Plan as a Favorite'</u> section below for additional instructions.
- **<u>STEP 3</u>**: Select the **Initiate Now** button.
- **<u>STEP 4</u>**: Select an appropriate diagnosis from the **Diagnosis Selection** pop up window and click **OK**.
- <u>STEP 5</u>: Select the Orders for Signature button. Orders For Signature
- **<u>STEP 6</u>**: Select the **Sign** button.

From the Office of Clinical Informatics NL Orthopedics – AMB Ortho Injection PowerPlan September 30, 2019 Page 2 of 3

# Where Will the Orders Go?

The medication orders will fall to the Single and Multi-Patient task lists to be addressed by the clinical staff.

| < > -   👬 :  | Single Patient Task List (Amb)                                                                                                    |   |                   |
|--------------|----------------------------------------------------------------------------------------------------|---|-------------------|
| A            | 🐛 🌯   100% 🛛 🖌 🛑 🗰 🚮                                                                                                    |   |                   |
| Order Tasks  | 36 total items                                                                                                    |   |                   |
| Display: All | ✓ Status: Active ✓                                                                                                    |   |                   |
|              | Task/Order                                                                                                    |   | Task Date 🔺       |
| ۲ 🇳          | methylPREDNISolone acetate 80 mg/mL injectable suspension 🔰 80 mg = 1 mL, Susp, INTRA-ARTICULAR, ONCE, AC joint pain, 09/25/19 10:30:00 EDT, 09/25/19 10:30:00 EDT                     | > | 09/25/19 10:30 AM |
| ۰ 👻          | Marcaine HCl 0.5% injectable solution 🏾 🎽 10 mg, Soln, INTRA-ARTICULAR, ONCE, AC joint pain, 09/25/19 10:30:00 EDT, 09/25/19 10:30:00 EDT                                              | > | 09/25/19 10:30 AM |
| ۰ 🖌          | lidocaine 1% injectable solution 🤰 10 mg = 1 mL, Soln, INTRA-ARTICULAR, ONCE, AC joint pain, 09/25/19 10:30:00 EDT, 09/25/19 10:30:00 EDT, Administaring 1 mL would deliver 10 mg lide | > | 09/25/19 10:30 AM |
| ۰ 🖌          | Marcaine HCl 0.5% injectable solution 法 10 mg, Soln, INTRA-ARTICULAR, ONCE, AC joint pain, 09/25/19 10:30:00 EDT, 09/25/19 10:30:00 EDT                                                | > | 09/25/19 10:30 AM |
| 🂊 🔻          | lidocaine 1% injectable solution 🎽 10 mg = 1 mL, Soln, INTRA-ARTICULAR, ONCE, AC joint pain, 09/25/19 10:30:00 EDT, 09/25/19 10:30:00 EDT, Administering 1 mL would deliver 10 mg lide | > | 09/25/19 10:30 AM |
| <b>`</b>     | methylPREDNISolone acetate 80 mg/mL injectable suspension 🍃 80 mg = 1 mL, Susp. INTRA-ARTICULAR, ONCE, AC joint pain, 09/25/19 10:30:00 EDT, 09/25/19 10:30:00 EDT                     | > | 09/25/19 10:30 AM |

> The procedure charge order will be seen in the **Orders** profile, under **Tests/Procedures**.

| Conters                                                                                                    |                  |
|----------------------------------------------------------------------------------------------------|------------------|
| 🕂 Add   🍣 Document Medication by Hx   Reconciliation 🛛   🚴 Check Interactions   🔂 External Rx History 🗸   Rx Plans (0): No Benefit Found 🛪 |                  |
| Orders Medication List Document In Plan                                                                                                    |                  |
|                                                                                                    |                  |
| View Displayed: All Active Orders   All Inactive Orders   All Orders 5 Days Back                                                           |                  |
| POrders for Signature                                                                                                    | Status           |
|                                                                                                    |                  |
| Urders                                                                                                    | Eus              |
| EC Echocardiogram 2D                                                                                                    | Future (On Hold) |
| Aspiration/Injection; Joint/Bursa; Major (large) 20610                                                                                     | Ordered          |
| Amb Sclerotherapy Request                                                                                                    | Ordered          |

All the order selected in the PowerPlan can be viewed at a quick glance from the **Orders** profile, under **Plans**.

| Orders Medication List Document In Pla | n                                       |                    |           |                    |          |                           |              |               |         |
|----------------------------------------|-----------------------------------------|--------------------|-----------|--------------------|----------|---------------------------|--------------|---------------|---------|
| View                                   | <u>م</u> ا کې                           | <mark>⊘ +</mark> A | dd to Ph  | ase▼               | Start:   | 09/25/2019 10:12 EDT      | Stop:        | None          |         |
| Orders for Signature                   | <u></u>                                 | \$                 | ۲         | 7                  | Compo    | nent                      |              |               | Status  |
| Plans                                  | AMB Or                                  | ho Inject          | ions (Ini | tiated             | )        |                           |              |               |         |
| Document In Plan                       | Last upd                                | ated on: (         | 9/25/20   | 019 10             | ):17 EDT | by: GENDREAU, DAN         | IIELLE A     |               |         |
| Medical                                | Diagnoses: Pain in unspecified shoulder |                    |           |                    |          |                           |              |               |         |
| AMB Ortho Injections (Initiated)       | 2 Paule                                 | nt Care            |           | ۲Ż                 | Aspirati | ion/Iniection: Joint/Burs | a: Maior (I  | large) 20610  | Ordered |
| Suggested Plans (0)                    |                                         |                    |           | » 🖁                | lidocair | ne (lidocaine 1% injectat | ole solution | n)            | Ordered |
| Orders     Medication History          |                                         |                    | M \       | » 引                | bupiva   | caine (Marcaine HCI 0.55  | % injectab   | le solution)  | Ordered |
| Medication History                     |                                         |                    |           | » 🗳                | methyll  | PREDNISolone (methylP     | REDNISolo    | one acetate 8 | Ordered |
| Reconciliation History                 |                                         |                    |           | • 🗳                | lidocair | ne (lidocaine 1% injectal | ole solutio  | n)            | Ordered |
|                                        |                                         |                    |           | D 💆                | bupiva   | caine (Marcaine HCI 0.59  | % injectab   | le solution)  | Ordered |
|                                        |                                         | ·                  |           | 9 ( <mark>)</mark> | methyll  | PREDNISolone (methylP     | REDNISolo    | one acetate 8 | Ordered |

## From the Office of Clinical Informatics NL Orthopedics – AMB Ortho Injection PowerPlan September 30, 2019 Page 3 of 3

## How Will the Orders Be Managed?

 Clinical staff, or providers drawing up their own medications, need to complete the medication task(s) from the Single Patient Task List for a charge to drop.

Documentation includes information such as:

- Medication Lot #
- Expiration date
- Laterality/site of injection

#### Saving a Plan as a Favorite

- Once the Plan is ordered and all appropriate order details are filled out:
- Step 1:
   Select the Save as My Favorite button.
   Save as My Favorite
- **<u>STEP 2</u>**: Title your plan as you would like to see it in the future.
- STEP 3: Click OK.

### Where Does a Saved PowerPlan Favorite Live?

You can find the newly saved PowerPlan on the Quick Orders page, in the New Order Entry component.

| Charting for: TESTING, DANIELLE A                                                                                                    |                        |  |  |  |  |
|----------------------------------------------------------------------------------------------------|------------------------|--|--|--|--|
| √ 0                                                                                                    |                        |  |  |  |  |
| `කරීම කරී<br>methyIPREDNISolone (methyIPREDNISolone acetate 80 mg/mL injectable susp<br>80 mg = 1 mL, Susp, INTRA-ARTICULAR, ONCE, AC Joint pain, 09/25/19 10:30:00 EDT, 09/25/19 1 | ension)<br>0:30:00 EDT |  |  |  |  |
| *Performed date / time : 09/25/2019 • 1037 • EDT                                                                                                    |                        |  |  |  |  |
| *Performed by : GENDREAU, DANIELLE A                                                                                                    |                        |  |  |  |  |
| Witnessed by :                                                                                                    |                        |  |  |  |  |
| Food/Medication Interaction Education:                                                                                                    |                        |  |  |  |  |
| Exp. Date :: 12/10/2020                                                                                                    | <u>Trend</u>           |  |  |  |  |
| *methylPREDNISolone: 80 mg v Volume: 1 ml                                                                                                    |                        |  |  |  |  |
| *Route: INTRA-ARTICULAR v *Site: Right Knee v                                                                                                    |                        |  |  |  |  |
| Not Given                                                                                                    |                        |  |  |  |  |
| Reason : 🗸                                                                                                    |                        |  |  |  |  |
| Comment                                                                                                    |                        |  |  |  |  |

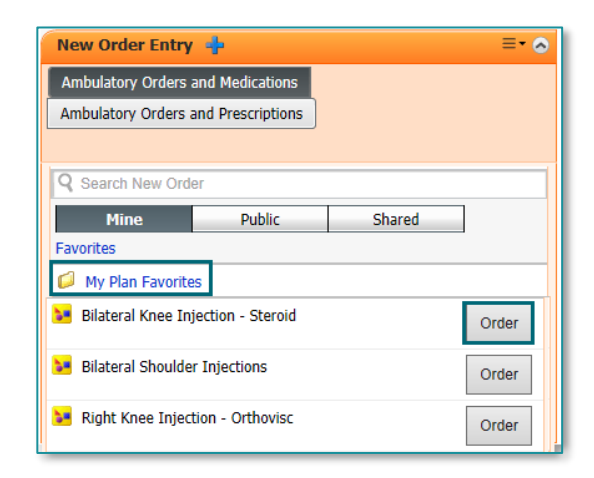

For questions regarding process and/or policies, please contact your unit's Clinical Educator or Clinical Informaticist. For any other questions please contact the Customer Support Center at: 207-973-7728 or 1-888-827-7728.